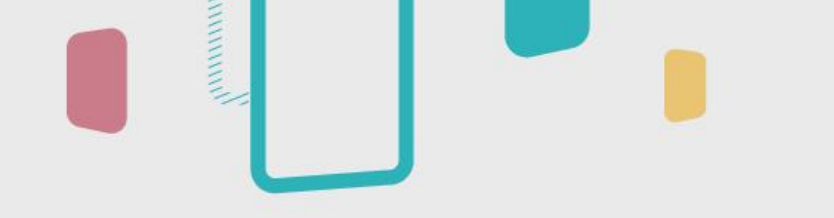

# Teacher's Guide: InstaShare 2

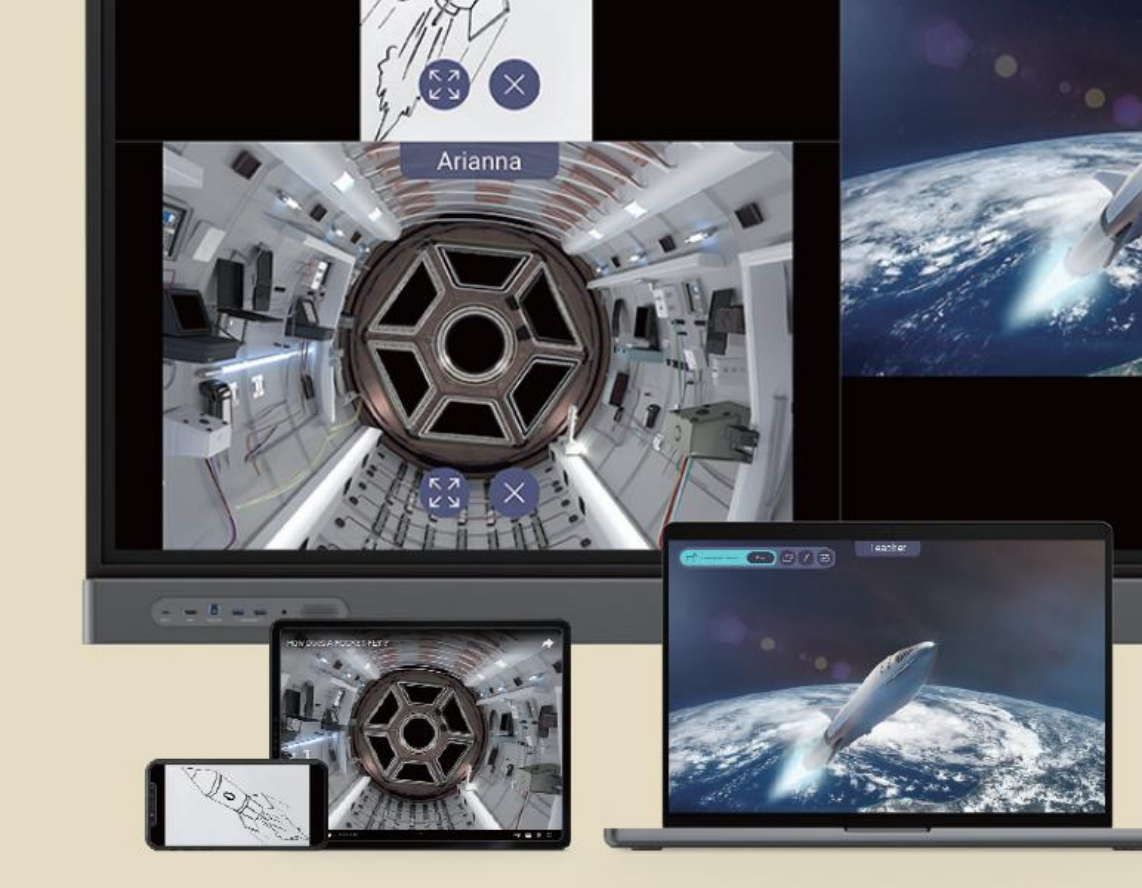

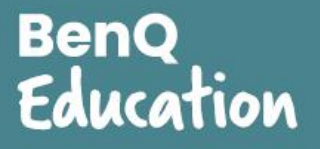

## **Sharing from Windows Devices**

If you're using a Windows device, you can share using Miracast peer-to-peer or the InstaShare 2 app.

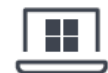

### Windows Miracast

## ()

### Important:

Ensure that Wi-Fi is enabled on both the BenQ Board and your device before proceeding.

- 1. On the board, launch InstaShare 2.
- 2. On your Windows device, press 📕 + K.
  - If the **Windows key I** is missing from your device, perform one of the following:
  - For Windows 11: On the taskbar, click the Network icon then 🔊.
  - For Windows 10: On the taskbar, click 💭 then Connect.
- 3. Click the board name shown on InstaShare 2.

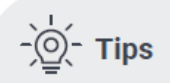

- Touchback controls
   You can enable touchback controls by
   selecting Allow touch input from this
   device on your Windows device.
- Full screen sharing controls To access other screen sharing features such as annotation, use the InstaShare 2 app.

### InstaShare 2 app

### Important:

Ensure that your device and the BenQ Board are connected to the same network before proceeding. Using the InstaShare 2 app gives you access to the full set of content sharing features.

- 1. On the board, launch InstaShare 2.
- 2. On the device, launch InstaShare 2.
- **3.** Either click the board's name from the list or enter the pairing code shown on the board.

#### See InstaShare 2 App Home Screen for more details.

## To download the InstaShare 2 app for Windows, visit:

https://www.benq.com/en-us/ business/support/products/ifp/ instashare-2/download.html

## **Sharing from Apple Devices**

If you're using an Apple device, you can share using AirPlay or the InstaShare 2 app.

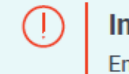

Important: Ensure the following before proceeding:

The BenQ Board and your device are connected to the same Wi-Fi network. AirPlay is enabled when using native casting.
 For details, see InstaShare 2 Settings.

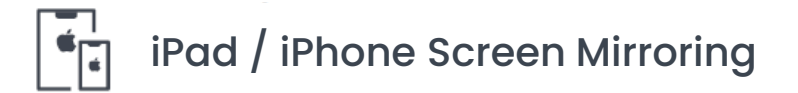

- 1. On the board, launch InstaShare 2.
- On your device, open Control Center by swiping down from the upper-right corner of the screen.
- 3. Тар С
- 4. Tap the board name shown on InstaShare 2.

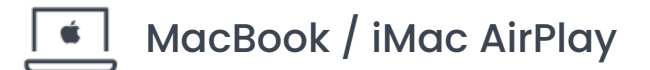

- 1. On the board, launch InstaShare 2.
- 2. On your Mac menu bar, click 🔔 .
- 3. Click the board name shown on InstaShare 2.

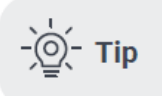

AirPlay only allows you to share your device screen. To annotate or control the BenQ Board screen from your device, use the InstaShare 2 app.

### InstaShare 2 app

Using the InstaShare 2 app gives you access to the full set of content sharing features.

- 1. On the board, launch InstaShare 2.
- 2. On your device, launch InstaShare 2.
- 3. Either select the board's name from the list or enter the pairing code shown on the board.

See InstaShare 2 App Home Screen for more details.

To download the InstaShare 2 app for macOS, visit:

https://www.benq.com/en-us/ business/support/products/ifp/ instashare-2/download.html

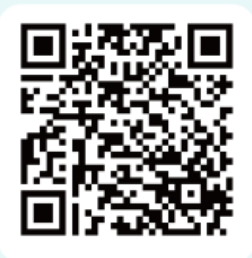

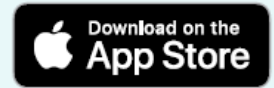

## **Sharing from Android Devices**

If you're using an Android device, you can share using native casting or the InstaShare 2 app.

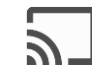

### Native Casting

### Important:

Ensure the following before proceeding:

- Miracast devices: Wi-Fi is enabled on both the BenQ Board and your device.
- ✓ Google Cast devices: The BenQ Board and your device are connected to the same Wi-Fi network.
- Miracast and Google Cast are enabled on InstaShare 2. For details, see InstaShare 2 Settings.

- 1. On the board, launch InstaShare 2.
- 2. On your device, swipe down or up to access the control panel or quick settings menu.
- 3. Locate and tap your phone's screen sharing solution.

**Note** The name of the screen sharing solution differs per device manufacturer. Refer to your device's user manual to know which solution you are using.

4. From the list of available devices, tap the board's name shown on InstaShare 2.

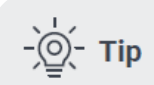

Native casting only allows you to share your device screen. To annotate or control the BenQ Board screen from your device, use the InstaShare 2 app.

## InstaShare 2 app

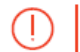

### Important:

Ensure that your device and the BenQ Board are connected to the same network before proceeding. Using the InstaShare 2 app gives you access to the full set of content sharing features.

- 1. On the board, launch InstaShare 2.
- 2. On your device, launch InstaShare 2.
- 3. Either tap the board's name from the list or enter the pairing code shown on the board.

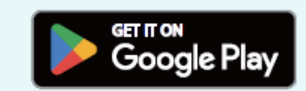

See InstaShare 2 App Home Screen for more details.

## Sharing from ChromeOS Devices

InstaShare 2 supports casting from your Chromebook desktop, Chrome browser, or the InstaShare 2 extension.

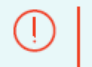

Important:

Ensure the following before proceeding:

The BenQ Board and your device are connected to the same Wi-Fi network. Chromecast is enabled when using native casting.
 For details, see InstaShare 2 Settings.

### © Casting from the Chromebook desktop

Share your Chromebook screen.

- 1. Launch InstaShare 2 on the board.
- 2. At the lower-right corner of your Chromebook desktop, click the time.
- 3. Click Cast screen.
- 4. Click the board name shown on InstaShare 2.

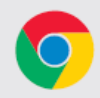

### Casting from Google Chrome

Share either a single browser tab or your screen.

- 1. Launch InstaShare 2 on the board.
- 2. On your Chromebook, open Google Chrome.
- 3. Click  $\Rightarrow$  Save and share  $\rightarrow$  Cast.
- 4. Click Sources, and then select between Cast tab and Cast screen.
- 5. Click the board name shown on InstaShare 2.

### Installing the InstaShare 2 Chrome extension

- 1. On your Chromebook, open Google Chrome.
- 2. Click → Extensions → Visit Chrome Web Store.
- 3. Search for InstaShare 2.
- On the InstaShare 2 page, click Add to Chrome then Add extension.

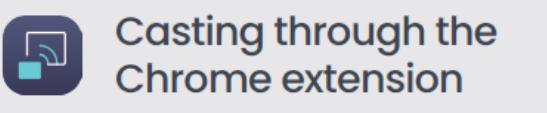

- 1. Launch InstaShare 2 on the board.
- 2. On your Chromebook, launch Google Chrome.
- 3. Click 🎥 then InstaShare 2.
- 4. Enter the pairing code shown on the board.
- 5. Click one of the three options:
  - · Camera: Share your Chromebook's live camera feed.
  - Cast to Display: Share either a Chrome tab, an app window, or your Chromebook screen.
  - Synchronize to the Display Screen: Mirror the BenQ Board screen onto your Chromebook.

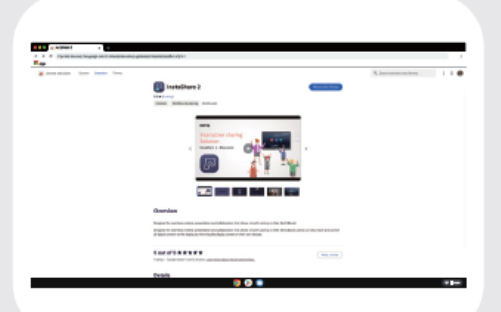

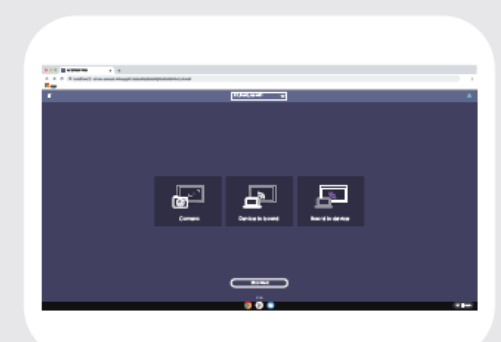

## InstaShare 2 App Home Screen

Windows / macOS

The Home screen gives you quick access to all InstaShare 2 features including media sharing, annotation, and touchback.

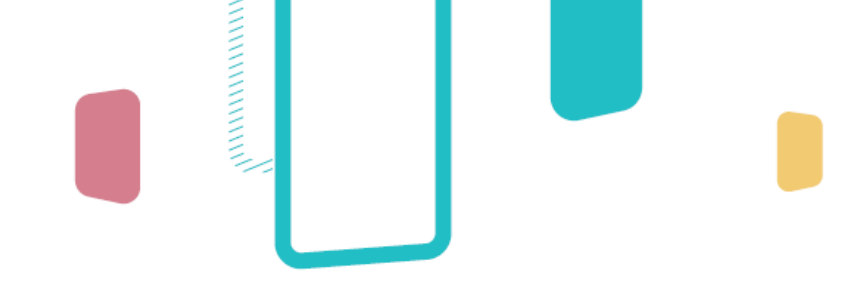

**Connected board** Settings Change the device name or test the network speed. InstaShare 2 2 3F\_BenQ\_room01 V **Request to be host** 3F\_BenQ\_room01 Media sharing Media Sharing Media sharing Share media from your Media files device. For details, see: Image and video sharing Photo Video Document sharing Camera sharing Camera ۲ Screen sharing  $(\bigcirc)$ Share your device screen to Screen sharing the BenQ Board and vice Camera versa. For details, see: Screen Sharing Device to board Board to device Device to board Board to device Smart Controller Board to device Device to board Control the board from InstaShare 2. For details. :: Disconnect see Smart Controller. Disconnect Disconnect

### Android / iOS / iPadOS

Disconnect from the board.

## **Image and Video Sharing**

Share images and videos stored on your devices to the BenQ Board.

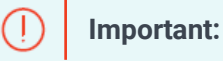

Ensure that your device is connected to InstaShare 2 on the BenQ Board.

Supported formats:

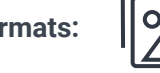

.jpg, .png, .webp, .bmp, .heic, .heif, .avif

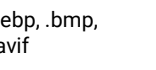

.mp4, .mkv, .webm, .3gp

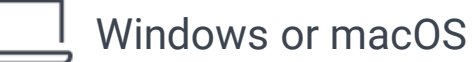

1. Under Media Sharing, click Image or Video.

Important:

2. Locate and select one or more images or videos.

### $(\Gamma)$

InstaShare 2 lets you show other images and videos saved in the same folder by clicking  $\langle$  and  $\rangle$  . Make sure that only the media you want to share are stored in the folder.

3. Click Open.

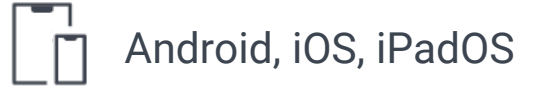

- 1. Tap Media files then Image or video.
- 2. Locate and select one or more images or videos.

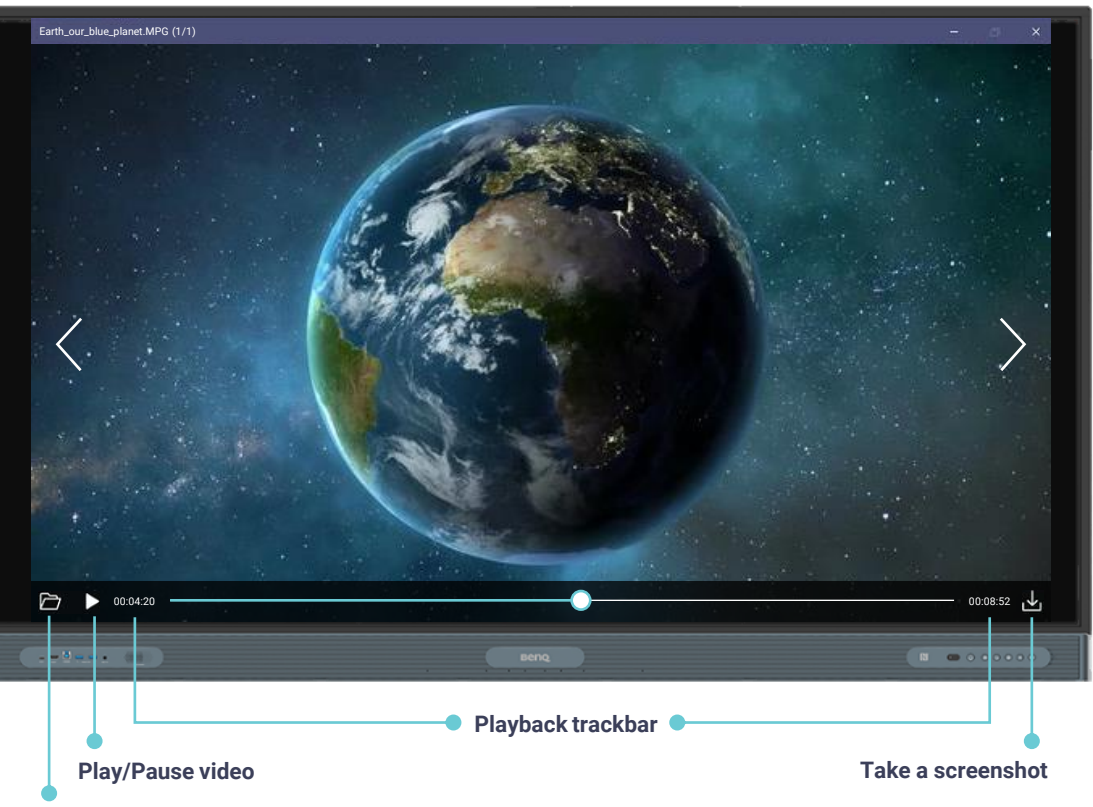

Open another media file from your device

3. Tap Share.

## **Camera Sharing**

Share a live video feed to the BenQ Board using your device camera.

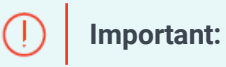

Ensure that your device is connected to InstaShare 2 on the BenQ Board.

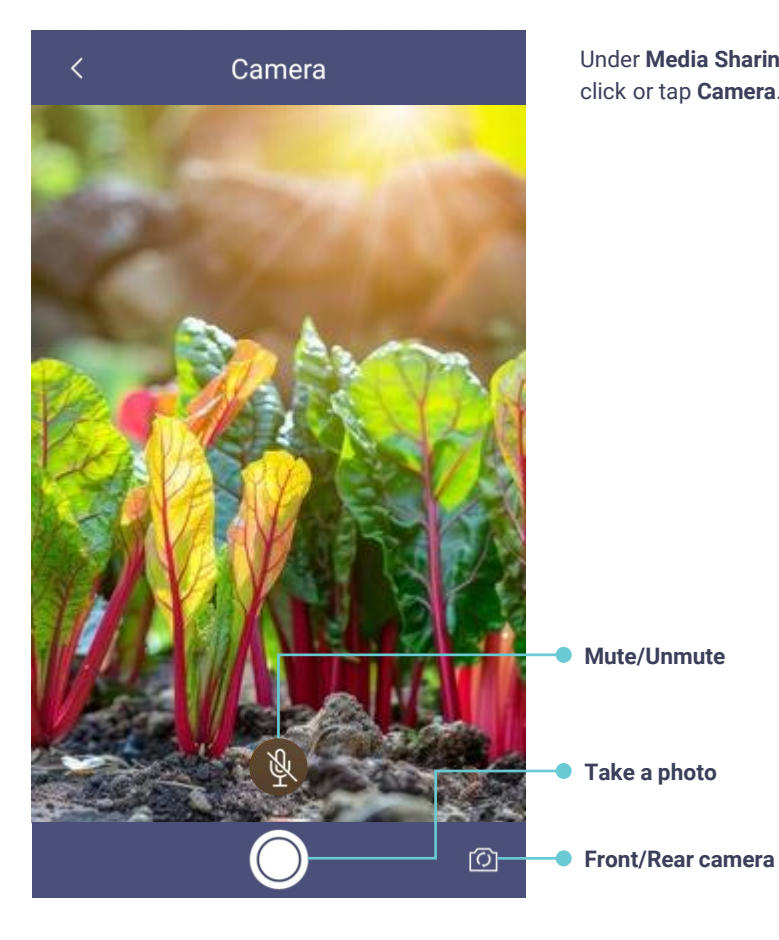

Under Media Sharing, click or tap Camera.

| <u>_</u> | Tip | <u>/`</u> [ |
|----------|-----|-------------|
|          |     |             |

If auto-rotate is enabled on your device, you can rotate the device to change the orientation of your video on the BenQ Board.

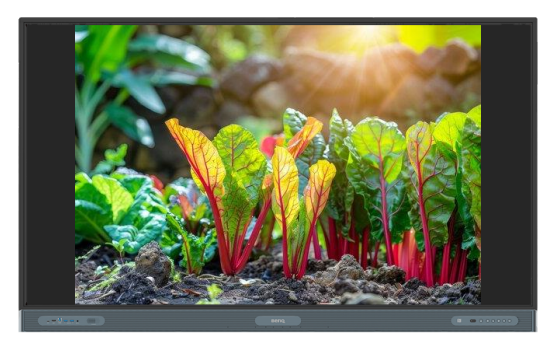

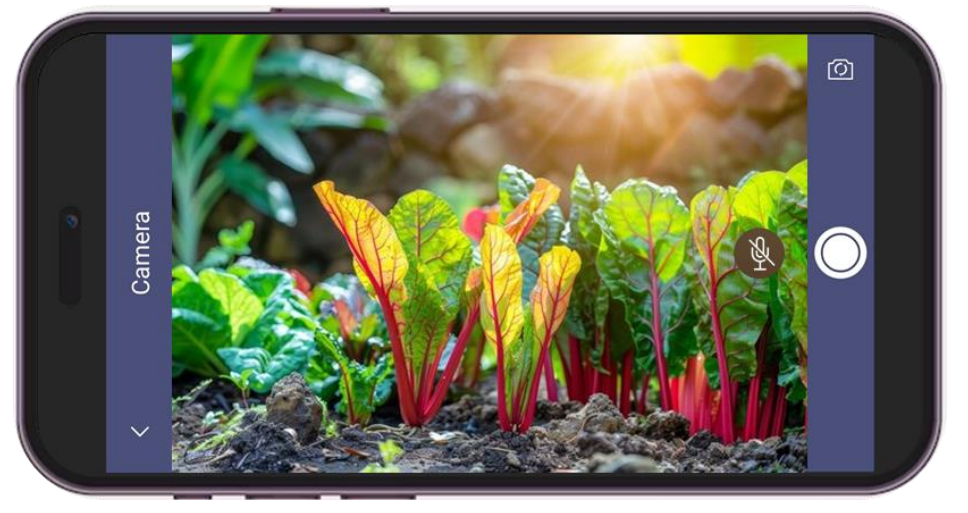

## **Document Sharing**

Share PDFs and other Office files stored on your iOS, iPadOS, or Android device to the BenQ Board.

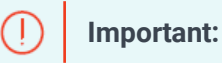

Ensure that your device is connected to InstaShare 2 on the BenQ Board.

- 1. Under Media Sharing, tap Media files then Document.
- 2. Locate and select the file.
- 3. Tap **OK**.

### **Document control gestures**

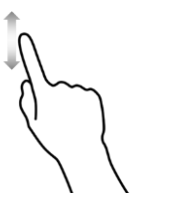

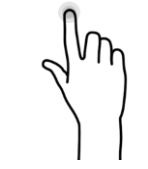

Swipe up or down

Show/Hide thumbnails Double tap

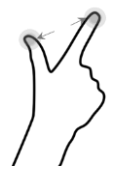

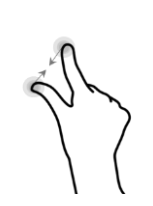

Zoom in Spread

Zoom out Pinch

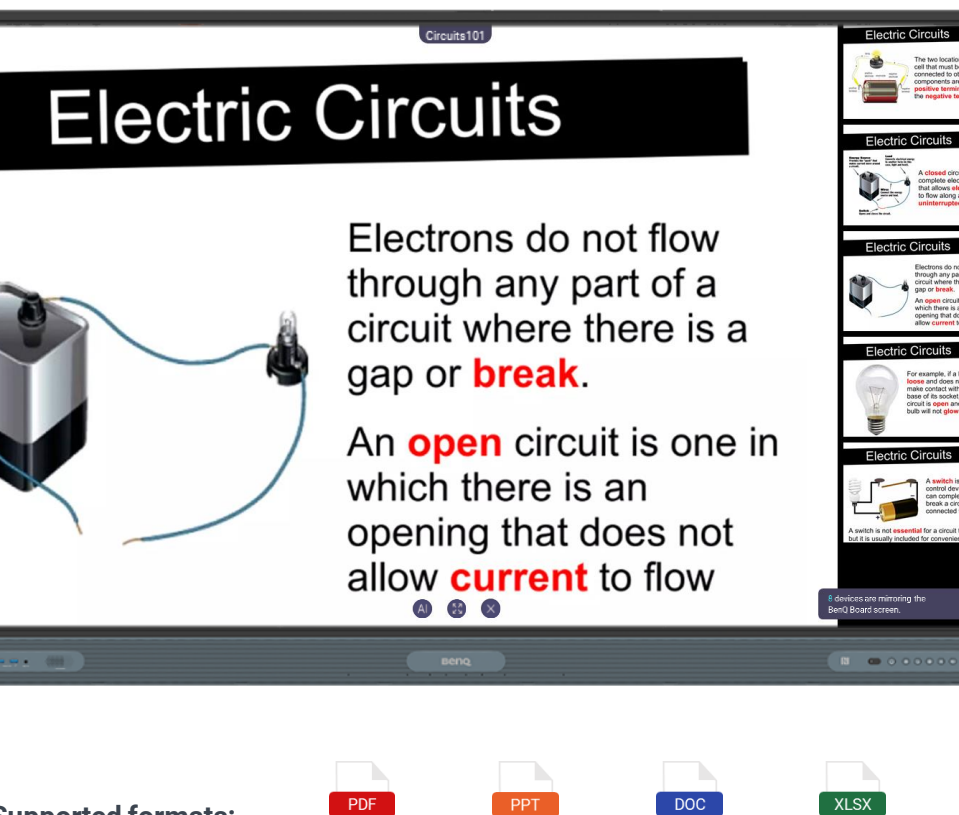

Supported formats:

| PDF | РРТ        | DOC  | XLSX  |
|-----|------------|------|-------|
| PDF | PowerPoint | Word | Excel |

## **Device to Board**

Share your device screen to the BenQ Board using the InstaShare 2 app.

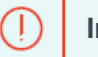

**Important:** Ensure that your device is connected to InstaShare 2 on the BenQ Board.

## L V

### Windows or macOS

- 1. Under Screen Sharing, click Device to board.
- 2. Select one of the following options:
  - Screen: Duplicate or extend your screen. —
  - App: Share an open app window. \_\_\_\_\_
- 3. Click Share.

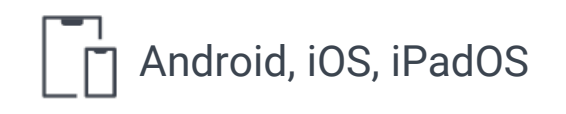

Under Screen Sharing, tap Device to board.

| Screen                                    |         | Арр                                  |
|-------------------------------------------|---------|--------------------------------------|
|                                           |         | Ē                                    |
| Screen 1<br>Duplicate your device screen. |         | Extend<br>Extend your device screen. |
|                                           | Cancel  | Share                                |
|                                           |         |                                      |
|                                           | Device  | to Board                             |
|                                           | vortet: | xercises.pptx                        |
|                                           | Cancel  | Share                                |

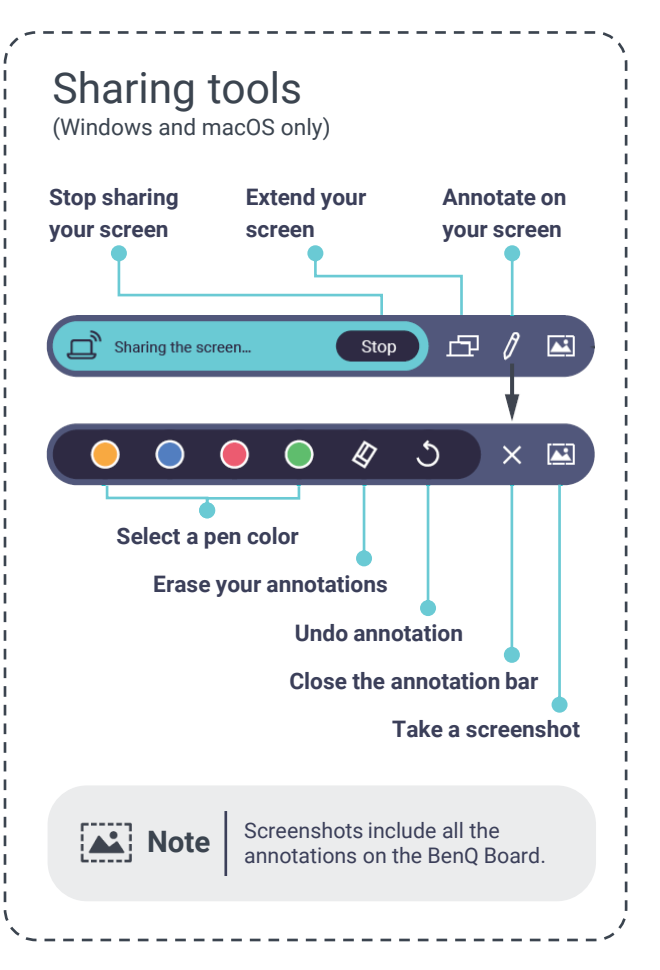

## **Board to Device**

Cast the BenQ Board to your device using the InstaShare 2 app to annotate or control the screen.

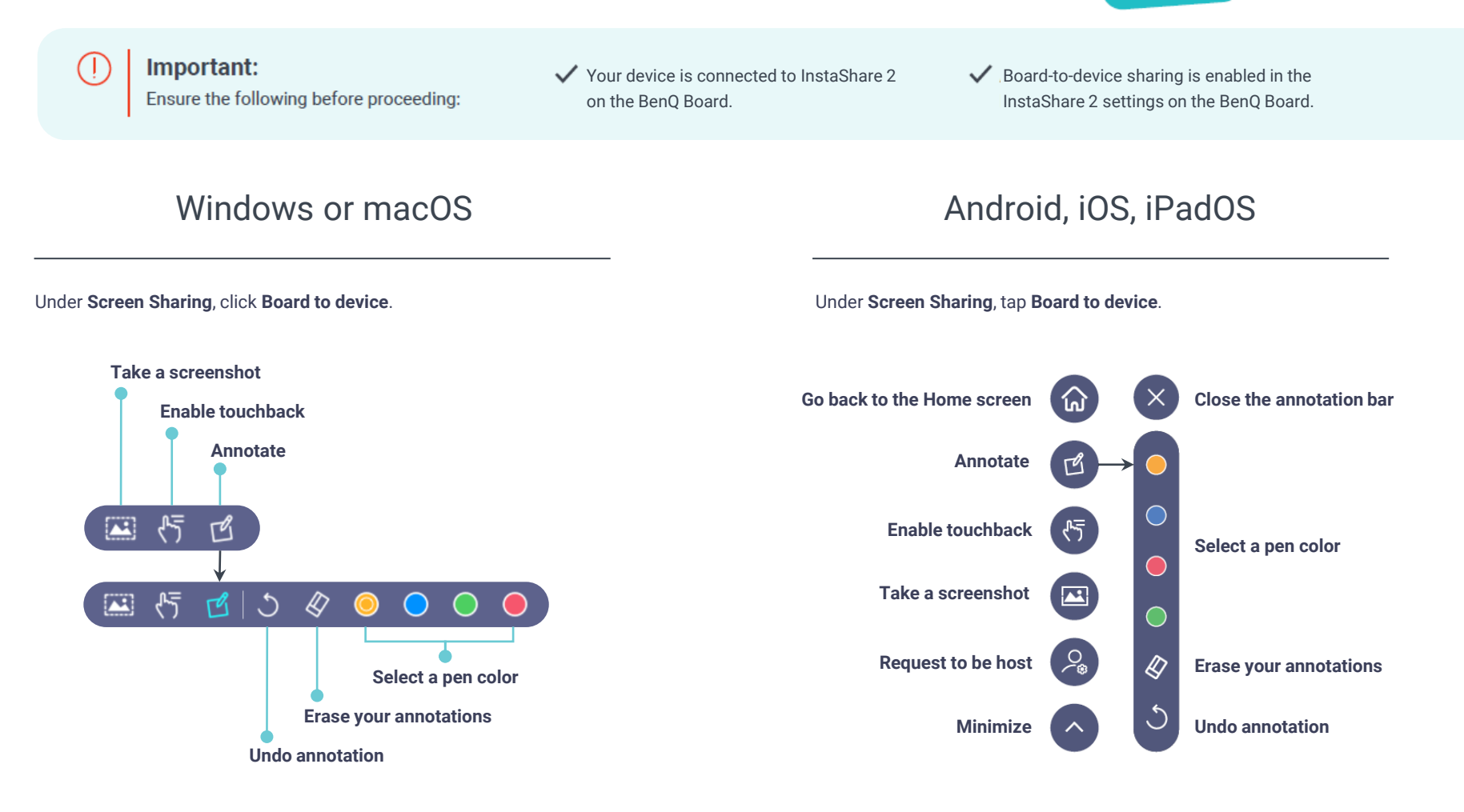

Note Scree

## **InstaShare 2 Host Controls**

Moderate the screen sharing session from the Host Controls window at the lower-right corner of the screen.

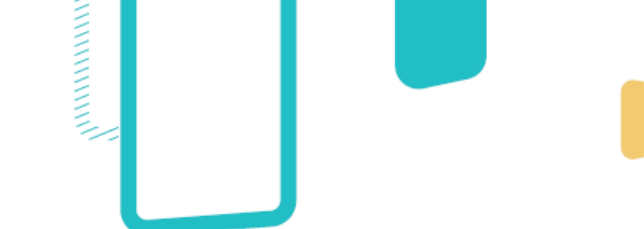

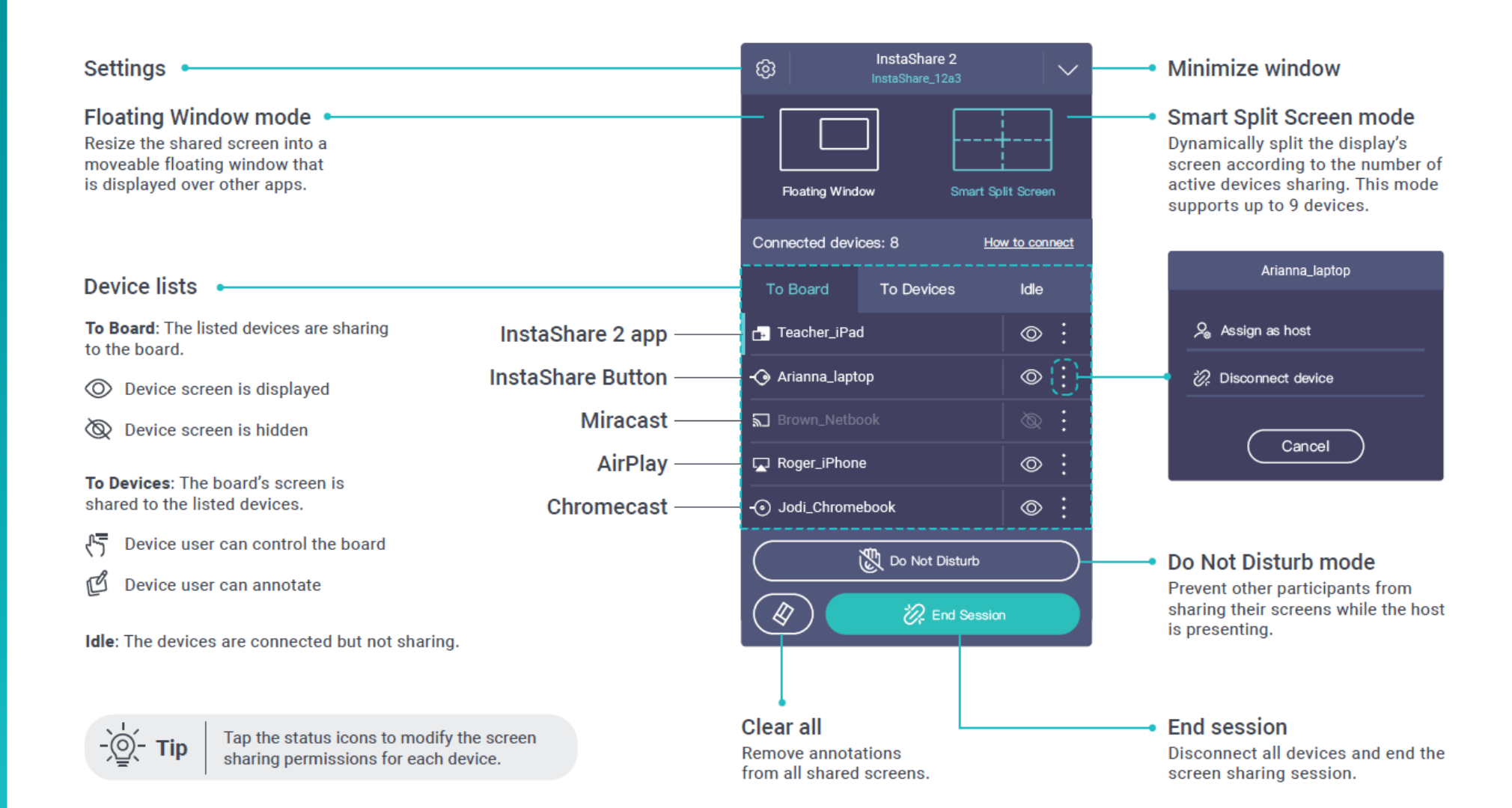

## **Screen Sharing Modes**

Select from two different screen sharing modes on the Host Controls window.

### Floating Window mode

The Floating Window mode allows you to cast content to the board in a resizable window so you can still use the board's apps while referencing your shared device screen.

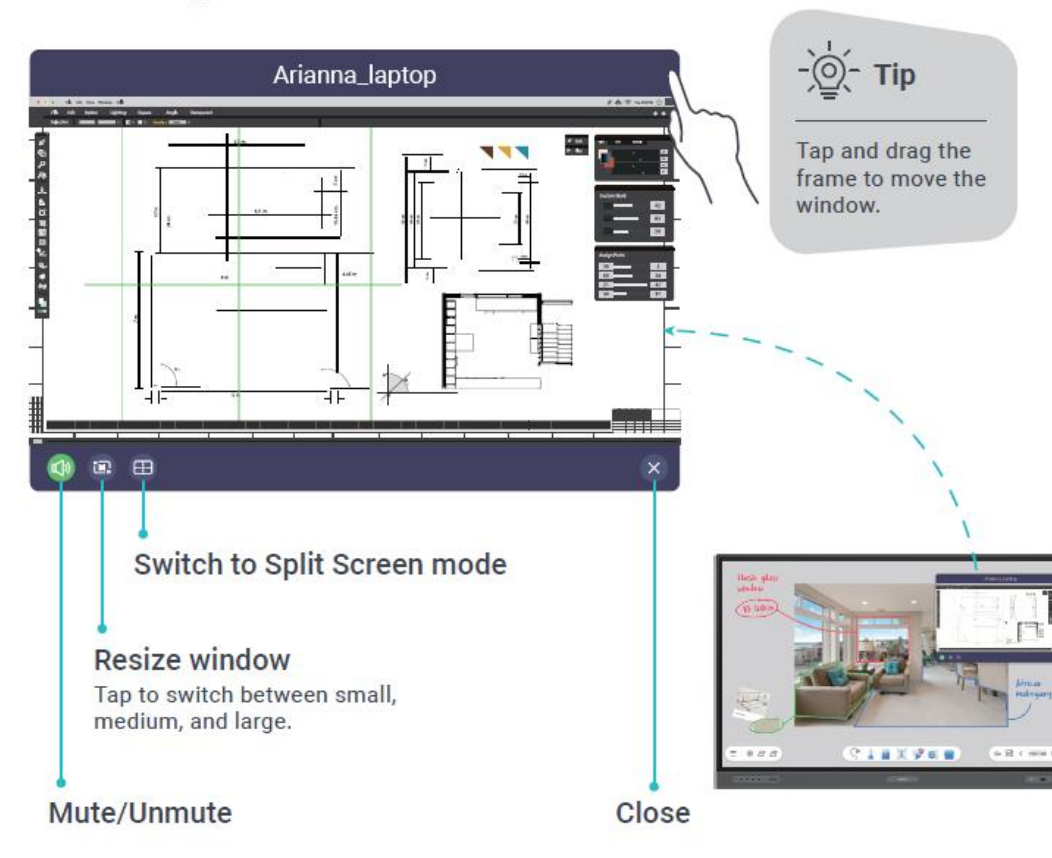

### Smart Split Screen mode

Use InstaShare 2 in full screen and allow up to 9 participants to share their screens on the board. You can control any laptop screen that's being shared using the InstaShare 2 app.

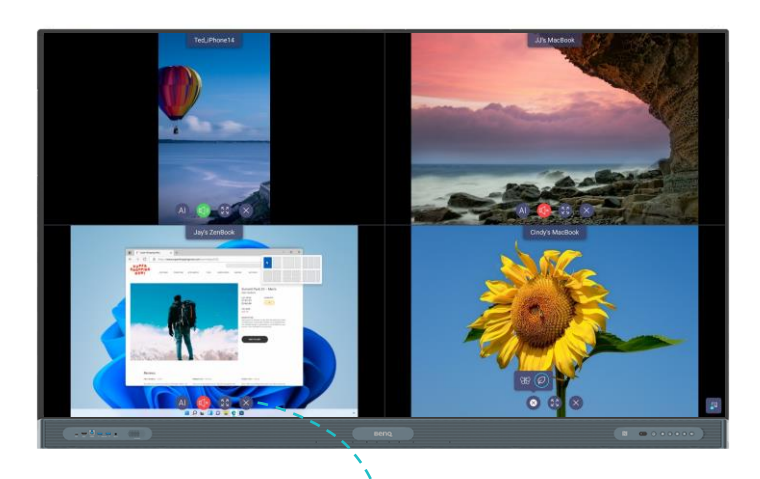

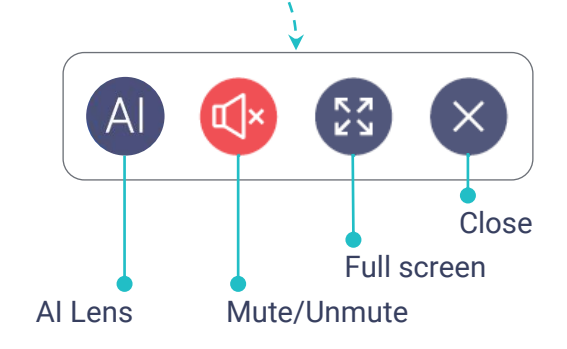

## **Al Lens**

Use AI Lens with your device to identify and get information on different species of insects and plants.

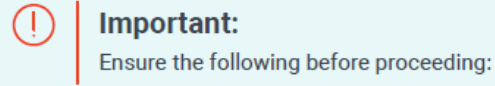

The BenQ Board is connected to a Wi-Fi network.

✓ Your device is already connected to InstaShare 2 on the BenQ Board.

Al Lens gives you information on thousands of insect and plant species.

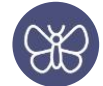

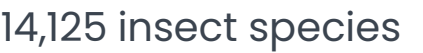

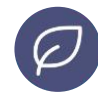

35,000+ plant species

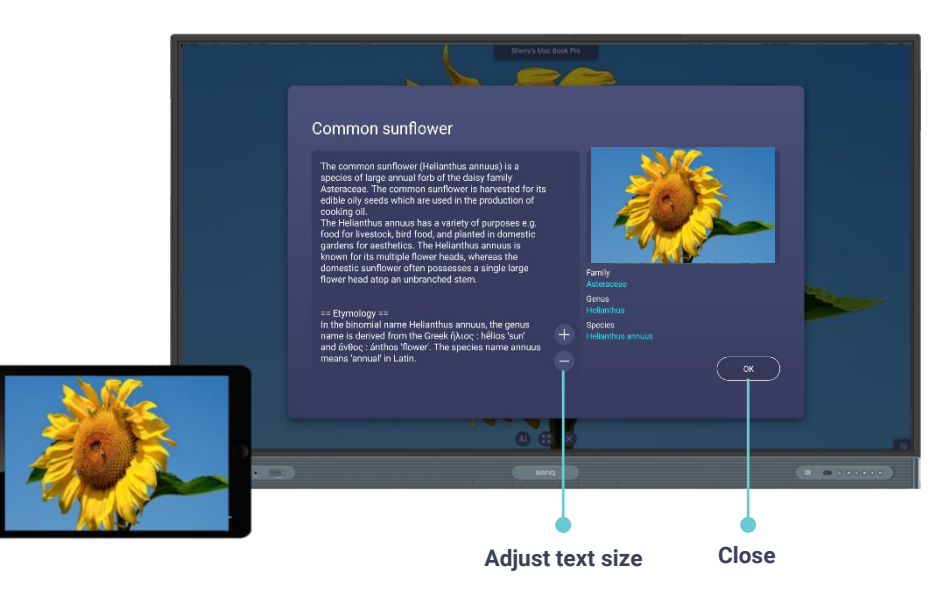

### Using AI Lens

-`<u>`</u>\_\_\_\_\_\_ Tip

If you are sharing your device screen to the BenQ Board using native screen sharing, such as Miracast, AirPlay, or Chromecast, skip step 1.

#### With a live camera

- 1. On your device's InstaShare 2 main menu, tap Camera.
- 2. Aim your device's camera on your subject.
- 3. On the BenQ Board, locate your device screen, and then tap A.
- 4. Tap either  $\bigotimes$  or  $\oslash$ .

#### With a photo or video

- 1. On your device's InstaShare 2 main menu, tap Photo or Video.
- 2. Open a photo or video from your device gallery.
- 3. On the BenQ Board, locate your device screen, and then tap A.
- 4. Tap either  $\bigotimes$  or  $\bigcirc$ .

### With a shared screen

- 1. On your device's InstaShare 2 main menu, tap Device to board.
- 2. On the BenQ Board, locate your device screen, and then tap (A).
- 3. Tap either 🛞 or 🕖.

## **NFC Sharing**

Tap your smartphone on the BenQ Board's NFC sensor to instantly share your device screen.

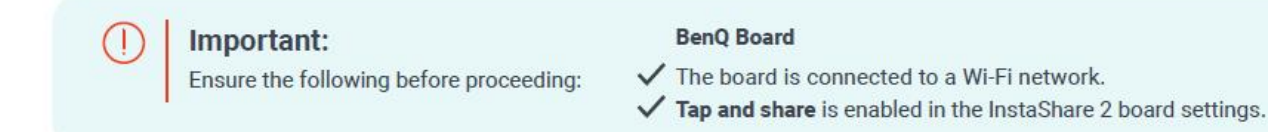

Android

#### 1. On your Android device, launch InstaShare 2.

- 2. Tap your device on the board's NFC sensor.
- 3. Tap Connect.
- 4. Tap Start now.
- 1. On your iPhone, launch InstaShare 2.
- 2. Tap Ŋ.
- 3. Tap your iPhone on the board's NFC sensor.
- 4. Tap Join.
- 5. Tap Start Broadcast.

**Note**: After disconnecting from InstaShare 2, your iPhone will remain connected to the Wi-Fi network.

#### Your smartphone

- ✓ InstaShare 2 is installed.
- ✓ Wi-Fi and NFC are enabled.

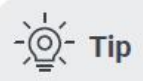

Tap only once. To prevent pairing issues, avoid continuous tapping of the sensor.

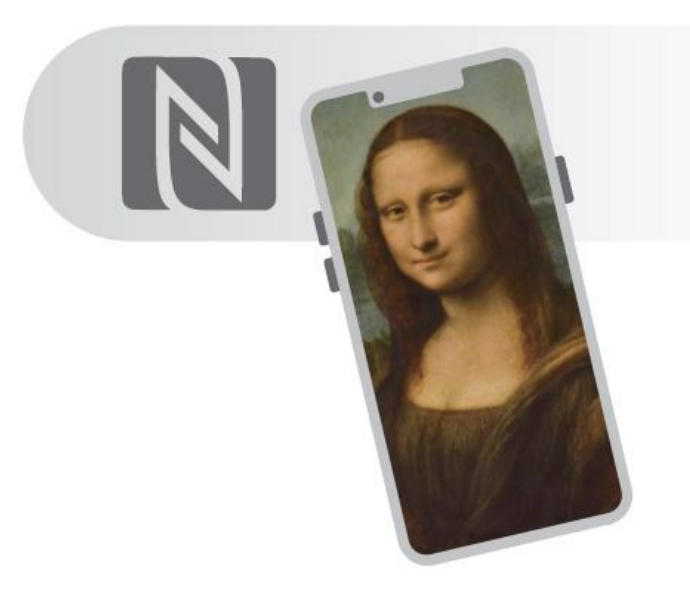

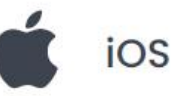

### ] Important:

Ensure that the device is an iPhone 7 (or a later version) running iOS 13 (or later).

#### **Quick Media Sharing** Share media directly from your mobile device to InstaShare 2 on the BenQ Board using Bluetooth. Important: (I)The BenQ Board is connected InstaShare 2 is open on the 집 to a Wi-Fi network. Ensure the following before proceeding: BenQ Board. Bluetooth is enabled both on InstaShare 2 is installed on Wi-Fi is enabled on your device. P the board and your device. your device. 1. On your mobile device, locate and select the media you want to share. You can select more than

- 2. Tap **< Share** or **1** Share.
- 3. On the apps list, locate and tap InstaShare 2.

one image or video.

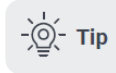

Tap **More** if InstaShare 2 is not already listed.

4. On the InstaShare 2 mobile app, tap the name of the BenQ Board.

### Supported media:

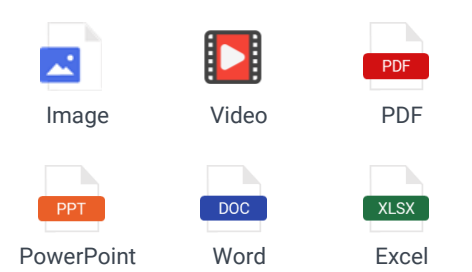

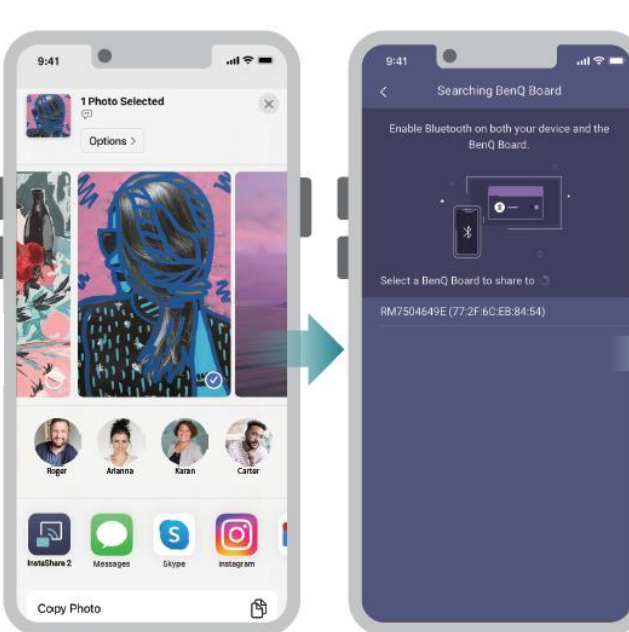

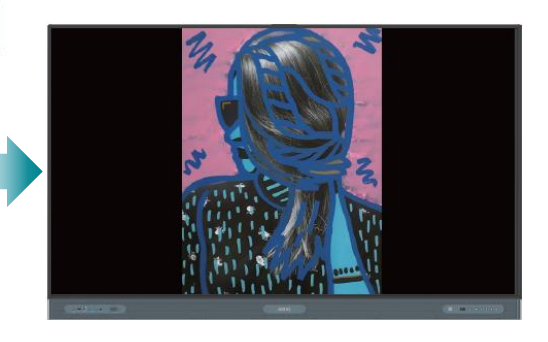

## **Board-to-Board Sharing**

Duplicate the BenQ Board screen to other BenQ Boards in the local network.

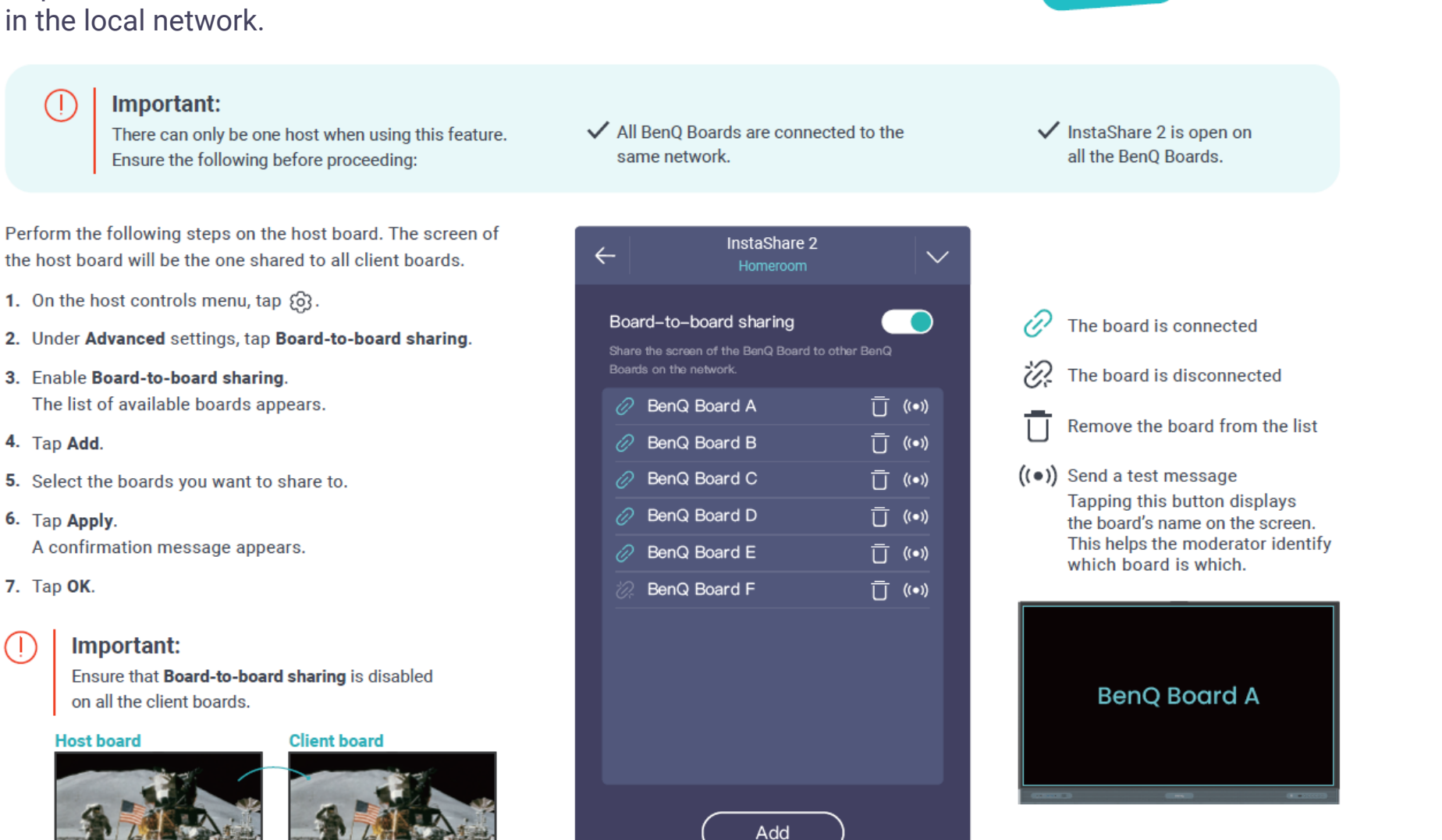

## **Smart Controller**

Activate the smart controller to use InstaShare 2 on your device to remotely control the BenQ Board.

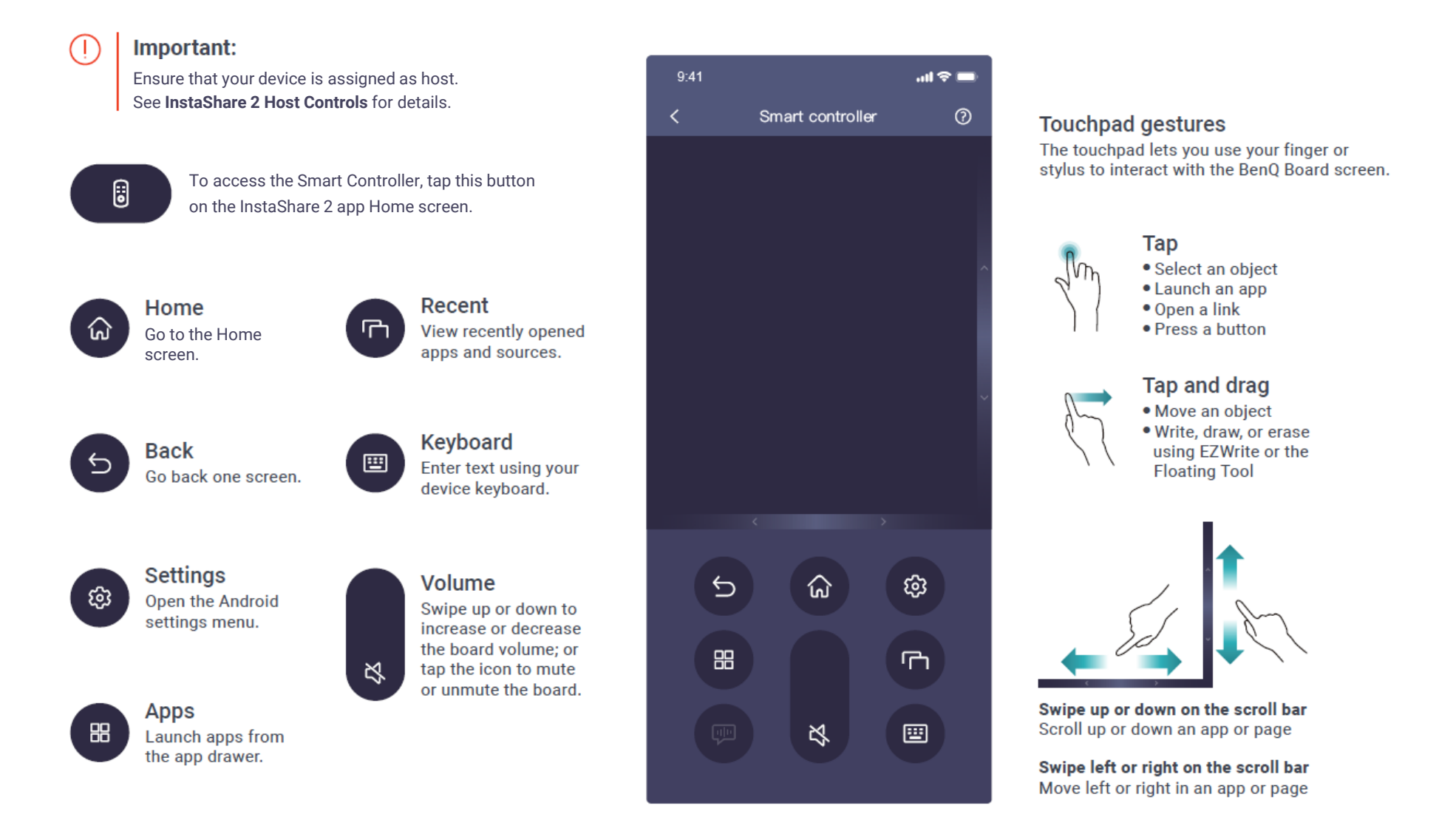

())))))))))))))))

## InstaShare 2 Settings

Tap 🚯 on the Host Controls window to modify the settings.

Note: These settings are not available to guest users.

#### General

#### Board name

Set a name for the board for easy identification on client devices. If the board is bound to DMS, then only the administrator can change the name.

#### Show the Connection Information window

This window contains all the relevant information required to connect to InstaShare 2 on the board. Enable this setting to show the window on screen.

Homeroom & 8888 Pairing Code: ML1234567

## ها

#### Automatically minimize the Host Controls window

Enabling this setting automatically minimizes the InstaShare 2 Host Controls window when the board is idle.

### Allow connected devices to request to be host

Enable this setting to allow hosting requests.

- Only one connected device can co-host the session at a time.
- If there is only one connected device, that user is automatically granted co-hosting permissions.

### Permissions

#### Connection password

Set a screen sharing password to prevent unauthorized connections to InstaShare 2.

## - Q- Tip Tap 🕐 to generate a new password.

#### Show password on the main page

Enable this setting to always show the password on both the main page of InstaShare 2 and the Connection Information window.

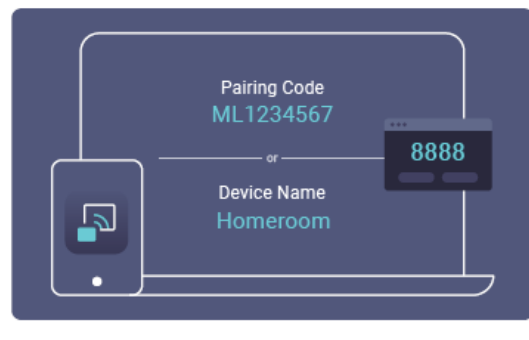

#### Confirm before devices share content

Enable this setting to let the host preview and then allow or deny screen sharing requests.

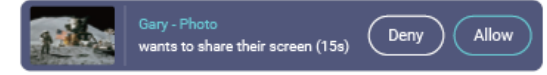

### Advanced

#### Native casting

Allow or deny sharing via AirPlay, Google Cast, or Miracast. For details, see the following:

- Sharing from Android devices
- Sharing from Apple devices
- Sharing from ChromeOS devices
- Sharing from Windows devices

#### Board-to-board sharing

Share the BenQ Board screen to other BenQ Boards on the network. For details, see **Board-to-Board Sharing**.

#### **Al Guardian**

Enable this setting to automatically censor content when users attempt to share inappropriate images and videos on screen.

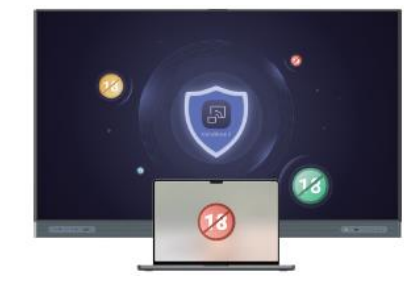

**Tap and share** Enable this setting to allow NFC screen sharing. For details, see **NFC Sharing**.